## How to Submit Travel Declaration Online in LMS – Via Student Portal

1. Login to http://lms.asknlearn.com/juying\_ss

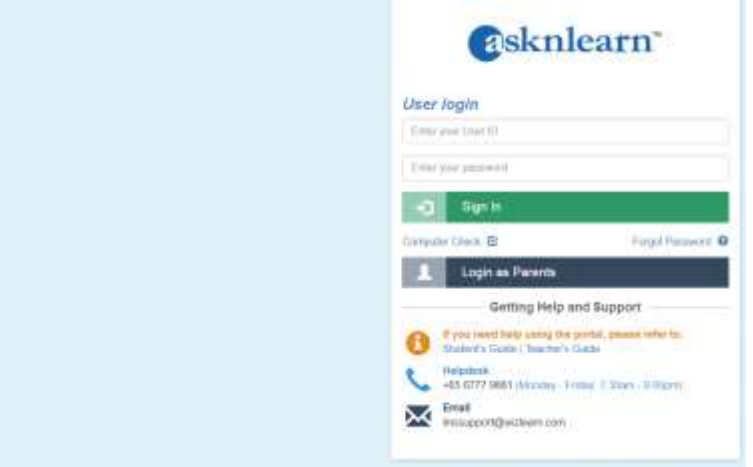

2. Click on "My Tasks->Travel Declaration".

| Phane Content Sools Links               |                    |
|-----------------------------------------|--------------------|
| 2011(0) Antioncements Message Opace     |                    |
| Current Tanks • Date DESC •             | O Charge West 🕀 🔞  |
| At Subjects                             |                    |
| Travel Declaration for Jun 2017 Holiday | International Inc. |
| Control Transition                      | Traver Decoration  |
| R III Factor Mana/control               | Q ( _              |

### 3. Submit Travel Plan

**Step 1**: If not travelling, select "No" and then click on "Save" button to submit travel plan.

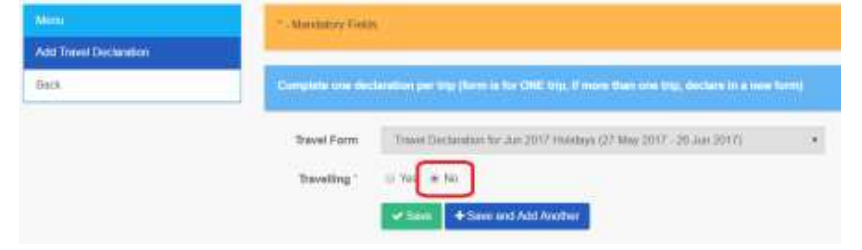

**Step 2** : If travelling, select "Yes" and enter the necessary information.

| New)                   | *-Mandatory Fields                          | 6                                                                                 |   |
|------------------------|---------------------------------------------|-----------------------------------------------------------------------------------|---|
| Add Travel Doctaration |                                             |                                                                                   |   |
| Back                   | Complete one dec                            | analised per trip (form is for OFE bip, if more than one trip, declare in a new h |   |
|                        | Travel Form<br>Travelling '<br>Blart Date ' | Trivel Declaration for Jun 2017 Holdays (27 May 2017 - 26 Jun 2017)               | • |

# Step 3 : Click on "Save" button to submit travel plan. Note : If you are travelling to more than one country/city, do the following :

| Travel Form                                                         | Travel Declarat                 | ion for Jun 2017 Holi                                               | tays (27 May 201       | 7 - 26 Jun 2017)  | ٠              |
|---------------------------------------------------------------------|---------------------------------|---------------------------------------------------------------------|------------------------|-------------------|----------------|
| Travelling *                                                        | ● Yes © No                      |                                                                     |                        |                   |                |
| Start Date *                                                        | 31 May 2017                     |                                                                     |                        |                   |                |
| End Date *                                                          | 06 June 2017                    |                                                                     |                        |                   |                |
| Country -                                                           | Thaland                         | Salact the                                                          | ountry and             | 4                 |                |
| City *                                                              | Elangkok                        | city you are                                                        | visting fir            | st                | •              |
| Destination<br>Address                                              | Hotel California                |                                                                     |                        |                   |                |
| Overseas<br>Contact Number<br>(Hotal<br>Phone/Overseas<br>Mobile) * | +6591234567                     |                                                                     |                        |                   |                |
| Mode of Travel<br>(If by Air, state<br>flight number)               | 3K511                           |                                                                     |                        |                   |                |
| Purpose of<br>Travel / Remark                                       | Holiday                         |                                                                     |                        |                   |                |
| Parents /<br>Guardian *                                             | Tan Bee Choo                    |                                                                     |                        |                   |                |
| Parents /                                                           | +6581234567                     | Click                                                               | here to ac             | ld more           |                |
| Guardian<br>Contact Number                                          | "You can add only               | maymum 10 Record                                                    | itry and cit           | У                 |                |
| Transit Info                                                        | # Start Date                    | End Date                                                            | Country                | City              | Remove         |
| Chask the                                                           | 1 31 Ma 201<br>+ Add Transit In | 31 May 201                                                          | Thalani •<br>Click "Sa | Phuke ave" to sub | emit           |
| checkbox to<br>confirm detail                                       | submission of t                 | I the information enter<br>his documation *<br>ever and Add Another | red here is correc     | t and accurate as | of the time of |

## How to Submit Travel Declaration Online in LMS – Via Parent Portal

1. Login to <u>http://lms.asknlearn.com/juying ss</u> and click on "Login as Parents".

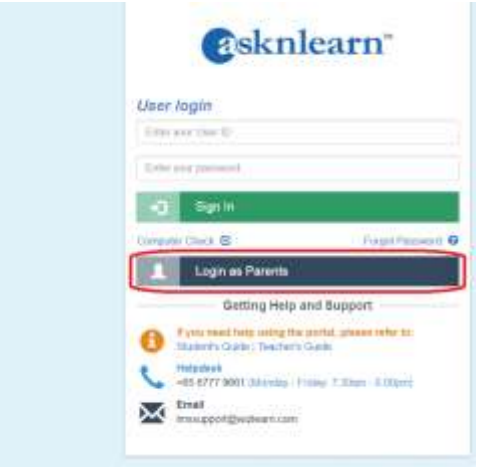

2. Login to Parent Portal.

Child's User ID : <Child's NRIC No> Password : parents

3. Click on "Tools->Travel Declaration".

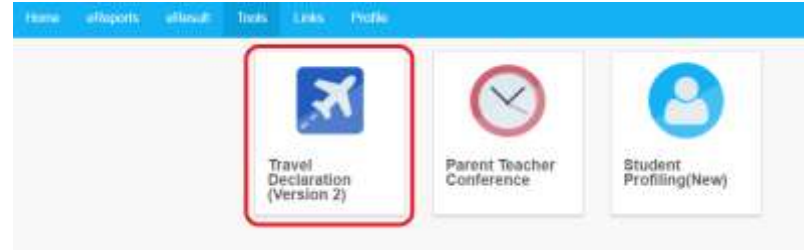

4. Click on "My Child/Ward Travel Declaration".

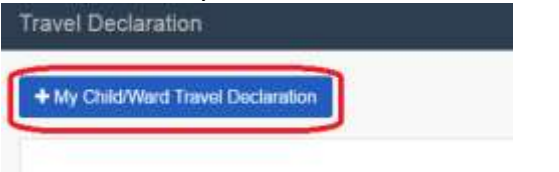

5. Select Travel Form "Travel Declaration for Jun 2017 Holidays".

| Mittine)              | * - Mandatary Fields                                                                                                    |                                                        |  |
|-----------------------|----------------------------------------------------------------------------------------------------|--------------------------------------------------------|--|
| Add Trewel Dockension |                                                                                                    |                                                        |  |
| 1994 B                | <ul> <li>The subscription of the second state of the second state of the second st</li></ul> |                                                        |  |
| Bath                  | Complete one declaration per trip (form is for OK                                                                                                    | E inp, if more than one true, declars in a new form)   |  |
| Beth                  | Complete one declaration per trip from is for Ori                                                                                                    | E Ing, if inner than one trip, declars in a new form)  |  |
| Back                  | Complete one declaration per trip (form is for Office)<br>Travel Form - Plasse select one -                                                                                                    | E life, if hore than one trip, declars in a new form)  |  |
| Beck                  | Travel Form - Please select one Please select one -                                                                                                    | E life, if inner than one trip, declars in a new form) |  |

#### 6. Submit Travel Plan

**Step 1**: If not travelling, select "No" and then click on "Save" button to submit travel plan.

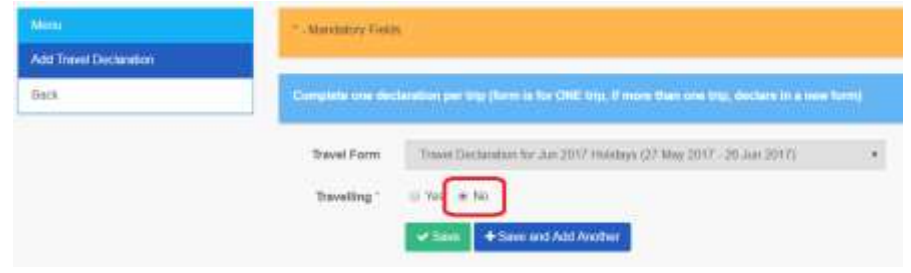

#### Step 2 : If travelling, select "Yes" and enter the necessary information.

| (Mitte)                | *-Mundating Fields                                                                                   |                                 |  |  |  |
|------------------------|----------------------------------------------------------------------------------------------------|---------------------------------|--|--|--|
| Add Trawl Doctariation |                                                                                                    |                                 |  |  |  |
| Back                   | Complete dee declaration per trip (form to for OFE big, if more than                                 | one top, declare in a new form) |  |  |  |
|                        | Travel Form Travel Decreation for Jun 2017 Hostops (27 Ma<br>Travelling * * Yor = No<br>Blart Date * | e 2017 - 25 Jun 2017) •         |  |  |  |

## Step 3 : Click on "Save" button to submit travel plan.

Note : If you are travelling to more than one country/city, do the following :

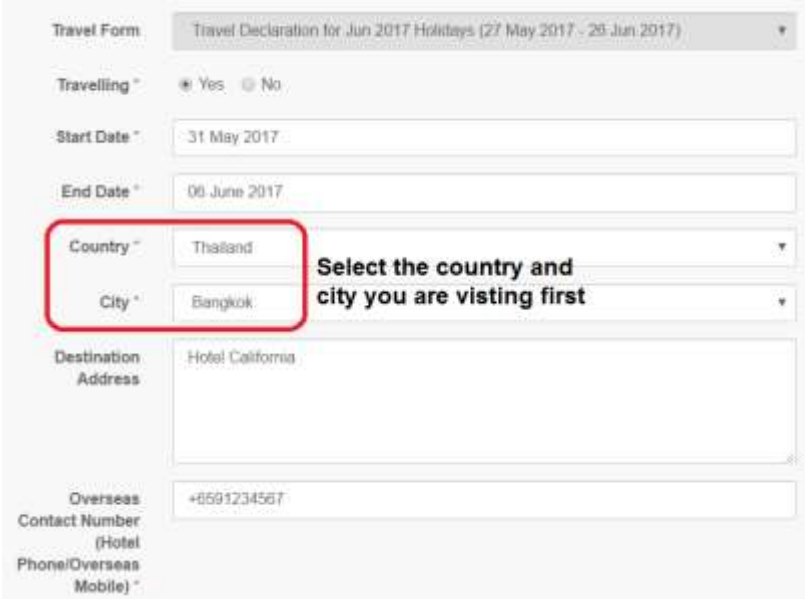

| 3K511                                  |                                                                                                    |                                                                                                    |                                                                                                    |                                                                                                    |
|----------------------------------------|----------------------------------------------------------------------------------------------------|----------------------------------------------------------------------------------------------------|----------------------------------------------------------------------------------------------------|----------------------------------------------------------------------------------------------------|
| Holiday                                |                                                                                                    |                                                                                                    |                                                                                                    |                                                                                                    |
| Tan Bee Choo                           |                                                                                                    |                                                                                                    |                                                                                                    |                                                                                                    |
| +6581234567                            | Clic                                                                                                    | chere to ad                                                                                                    | d more                                                                                                    |                                                                                                    |
|                                        | cour                                                                                                    | itry and city                                                                                                    | /                                                                                                    |                                                                                                    |
| *You can add only m                    | End Date                                                                                                    | s*<br>Country                                                                                                    | City                                                                                                    | Remove                                                                                                    |
| 1 31 May 201                           | 31 May 201                                                                                                    | Thailan: •                                                                                                    | Phuke                                                                                                    | •                                                                                                    |
| + Add Transit Info                     |                                                                                                    | Click "Sa                                                                                                    | ive" to sut                                                                                                    | omit                                                                                                    |
| declare that all the submession of the | e information ente<br>de station *                                                                                                    | red here is correct                                                                                                    | and accurate as                                                                                                    | of the time of                                                                                                    |
|                                        | 9K511<br>Holiday<br>Tan Bee Choo<br>+6581234567<br>*You can add only m<br># Start Date<br>1 31 Mor 201<br>+ Add Transt Info<br>submission of this | 3K511         Holiday         Tan Bee Choo         •6581234567         •6581234567         *You can add only maximum 10 Record         # Start Date         1       31 May 201         * Add Transit Info         I declars that all the information entersuble submission of this departation. | 3K511<br>Holklay<br>Tan Bee Choo<br>*6561234567<br>Click here to add<br>country and city<br>*You can add only maximum 10 Records*<br># Start Date End Date Country<br>1 31 May 201 31 May 201 Thalani *<br>*Add Transit Info<br>Click "Sat<br>I declare that all the information entered here is correct<br>submession of the documation * | 3K511         Holklay         Tan Bee Choo         •6581234567         Click here to add more country and city         *You can add only maximum 10 Records*         # Start Date       End Date         Country       City         1       31 May 201         Thailani       Phuke         + Add Transit Info       Click "Save" to sut         I declare that all the information entered bere is correct and accurate as submession of the domination." |